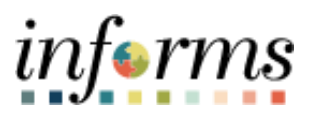

# **Miami-Dade County**

# Cancel an Event Job Aid

Version 1.0

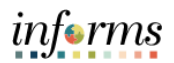

#### **TABLE OF CONTENTS**

| TABLE OF CONTENTS | 2 |
|-------------------|---|
| PURPOSE           | 2 |
| Purpose           | 2 |
| CANCEL AN EVENT   | 3 |

### **PURPOSE**

#### <u>Purpose</u>

This document explains the key activities involved in cancelling an event. It provides an overview of the sub-processes involved, as well as step-by-step procedural guidance to perform the activity.

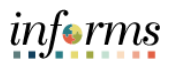

## **CANCEL AN EVENT**

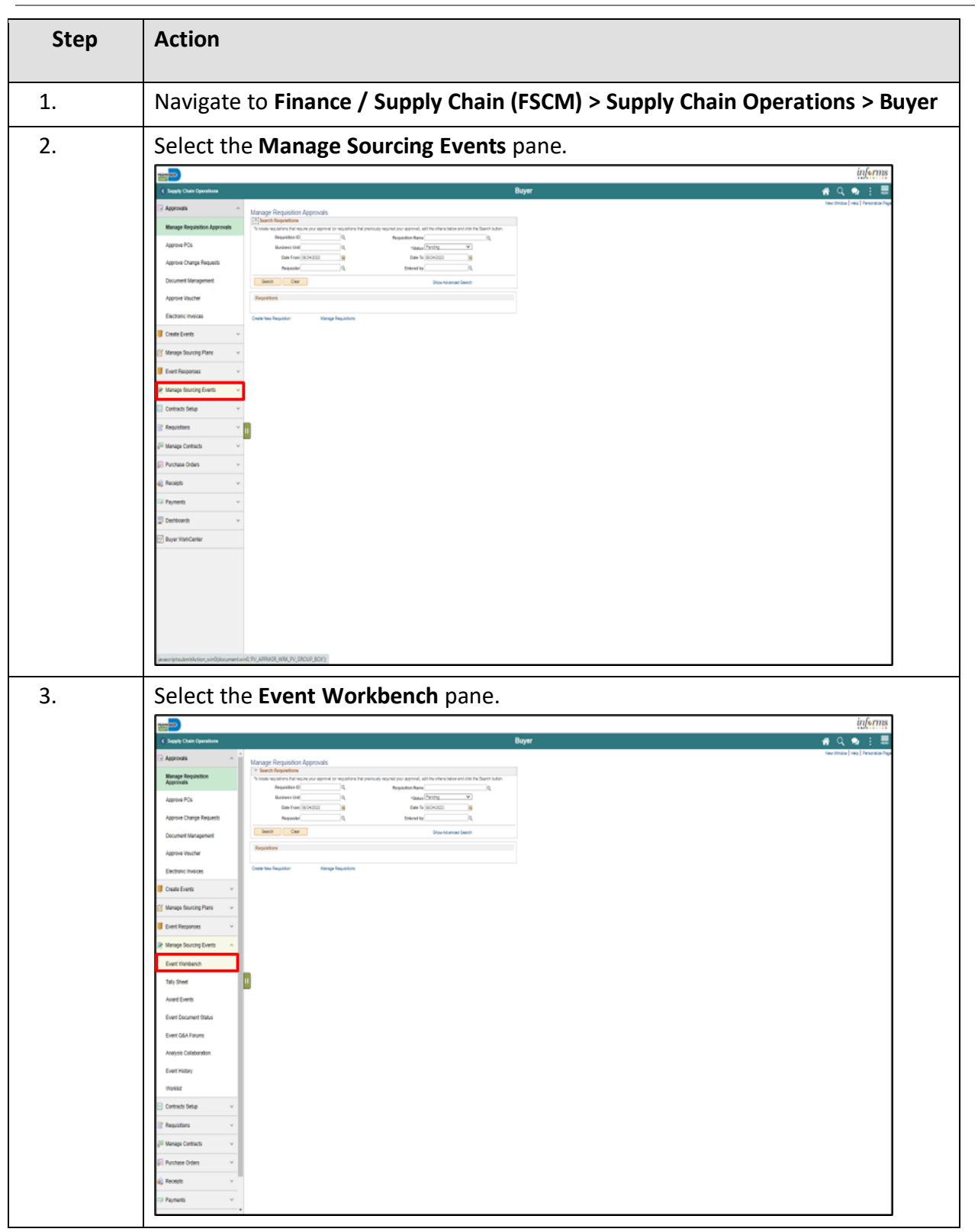

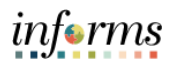

| Step | Action                                                                                                    |
|------|----------------------------------------------------------------------------------------------------|
| 4.   | Select the <b>Cancel Event</b> icon.                                                                                                    |
|      |                                                                                                    |
|      | 2 April 2 April 2 Apri |
|      | Boundoord 🖉 🖄                                                                                                    |
|      | Stange Sworg Pares * Level Town Nactors The Statute to Statute to Statute Town                                                                                                    |
|      | DestReprese  Casad by   Inter Det Represe   Casad by   Inter Det Represe   Casad by   Casad by   Ca |
|      | Mange Sourcing Even     The set from the set of the set of th      |
|      | Own Devices         mm 0         Own 0           Event line         Own 0         See 1                                                                                                    |
|      | 19 PM Associated Bios Q. Pas New Q. Dear Faces Publication                                                                                                    |
|      | Controlment Bible         Same/Smalls         Q   _   / < ( ™ Same/Smalls                                                                                                    |
|      | Ever GATForm Evere Evere Type that Source                                                                                                    |
|      | 1         0.0000000 Monotoge Seas.         Bay         Bay           Audjuš Gušanudan         0.0000000 Monotoge Seas.         Bay         Bay                                                                                                    |
|      | East Nation 1 Exceeding on the second of the Second of the Second of the |
|      | Tenter C (1000000) Energina (1000000 Energina (1000000) Energina (1000000) Energina (10000000) Energina (1000000) Energina (1000000) Energina (1000000) Energina (1000000) Energina (1000000) Energina (1000000) Energina (1000000) Energina (1000000) Energina (1000000) Energina (1000000) Energina (1000000) Energina (10000000) Energina (10000000) Energina (10000000000) Energina (10000000000000) Energina (1000000000000) Energina (1000000000000000000000000000000000000                                                                                                    |
|      | Owned: Sea         P         EventSea         By         PM         Control         Bit         EventSea           P         EventSea         By         PM         Control         Bit         EventSea                                                                                                    |
|      | Paulates     V     Valuates     V     Valuates     V     Valuates     Valuates     V     Valuates     Valuates     V       |
|      | a <sup>1</sup> Stepp Collection V CONSTRUE OPPNOFA-026.1 R. M1 M2. PM Core: O B C                                                                                                    |
|      | 2 / YOURD 7 / WEI CONTROL Regard Space as . Bay My My Control Control  |
|      | Particle         P (200022) doctores 20, doctores 20, doctores 2                                 |
|      | Devices A Provide A popular La Para A Para Para Para Para Para Para P                                                                                                    |
|      | E Destinación         Filia destinación         Bay Mar.         Par.         Par.                                                                                                    |
|      | EV600122 cupudratatics         My         My<                                                                                                    |
|      |                                                                                                    |
|      | E 10000055 guandra et d'a. Bar #3. Par 0 en ● ■ ■                                                                                                    |
|      | EXERCISE Instance Const.         M/I         M/I         M/I         0         0         0         0           perspectration for its wind (Structure Const.)         M/I         M/I         0         0         0         0         0         0         0         0         0         0         0         0         0         0         0         0         0         0         0         0         0         0         0         0         0         0         0         0         0         0         0         0         0         0         0         0         0         0         0         0         0         0         0         0         0         0         0         0         0         0         0         0         0         0         0         0         0         0         0         0         0         0         0         0         0         0         0         0         0         0         0         0         0         0         0         0         0         0         0         0         0         0         0         0         0         0         0         0         0         0         0                                                                                                    |
| 5.   | Select the <b>Cancel Event</b> button.                                                                                                    |
|      | Cancel Event for: Marie Hill                                                                                                    |
|      | Executionmeter                                                                                                    |
|      | Bounces but Develop Construer Round Verson France State Balacular<br>PA EVENDES Monages Securica 1 1 Bry Open Pe                                                                                                    |
|      | Lithering Table 5 Step                                                                                                    |
|      | α Q. 4 < <u>Νατ.ν.</u> > >                                                                                                    |
|      | Line Cangary Ban D tan Desclation Generaly COM Entended Nos                                                                                                    |
|      |                                                                                                    |
|      | Central feet                                                                                                    |
|      | Roma Cert Protection                                                                                                    |
|      |                                                                                                    |
|      |                                                                                                    |
|      |                                                                                                    |
|      |                                                                                                    |
|      |                                                                                                    |
|      |                                                                                                    |
|      |                                                                                                    |
|      |                                                                                                    |
|      |                                                                                                    |
|      |                                                                                                    |
|      |                                                                                                    |
|      |                                                                                                    |
|      |                                                                                                    |
|      | Janaciptularishcine violiticumentaini 2005/001,2005 (2017)                                                                                                    |

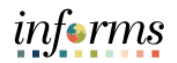

| Step | Action                |
|------|-----------------------|
| 6.   |                       |
| 7.   | Select the OK button. |

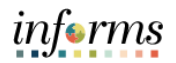

| Step | Action                                                                                                    |  |
|------|----------------------------------------------------------------------------------------------------|--|
| 8.   | Select the <b>Home</b> button to return to the home page.                                                                                                    |  |
|      | inferms<br>د امین<br>کیاری کی از ا                                                                                                    |  |
|      | Cancel Event for: Marie Hill                                                                                                    |  |
|      | Decimination         Event Name         Round         Work Name         Round         Work Name         Status         Status         Status         Mail         Mail |  |
|      |                                                                                                    |  |
|      | Line Catugory them ID them Description Quantity DOM Extended Price                                                                                                    |  |
|      | Decretions                                                                                                    |  |